## Integração via Webhook

- 1 Habilitando e Configurando PBX uTech;
  - Habilite a chamada a Webhooks de integradores (1);
  - Habilite o uso de Endpoint padrão (2);
  - Especifique a Url do Endpoint (3);
  - Selecione o método da Requisição (4).

| E Monitoramento Servidores - La rafa                      |       |          |            |            |       |     |            |                      |               |             | 👤 rafael 👻 |
|-----------------------------------------------------------|-------|----------|------------|------------|-------|-----|------------|----------------------|---------------|-------------|------------|
| Configuração                                              |       |          |            |            |       |     |            |                      |               |             |            |
| Geral                                                     | Rede  | Avançado | Gravação   | Analytics  | Email | SMS | Bilhetagem | Alta Disponibilidade | Portabilidade | Integrações |            |
| Situator                                                  | Exact | Spotter  | RD Station | CRM Senior |       |     |            |                      |               |             |            |
| Google Maps                                               |       |          |            |            |       |     |            |                      |               |             |            |
| Chave da API                                              |       |          |            |            |       |     |            |                      |               |             |            |
|                                                           |       |          |            |            |       |     |            |                      |               |             |            |
| Web Hooks                                                 |       |          |            |            |       |     |            |                      |               |             |            |
| Habilitar chamadas aos webhooks de integradores           |       |          |            |            |       |     |            |                      |               |             |            |
| C   Habilitado                                            |       |          |            |            |       |     |            |                      |               |             |            |
| Habilita Endpoint padrão                                  |       |          |            |            |       |     |            |                      |               |             |            |
| C Habilitado 2                                            |       |          |            |            |       |     |            |                      |               |             |            |
| URL do Endpoint 3                                         |       |          |            |            |       |     |            |                      |               |             |            |
| https://webhook.site/0e15107b-8868-471e-94dd-6cfaa0833018 |       |          |            |            |       |     |            |                      |               |             |            |
| Tipo de Requisição                                        |       |          |            |            |       |     |            |                      |               |             |            |
| POST                                                      |       |          |            |            |       |     |            |                      |               |             | •          |
| L                                                         |       |          |            |            |       |     |            |                      |               |             |            |

Inicio da Chamada:

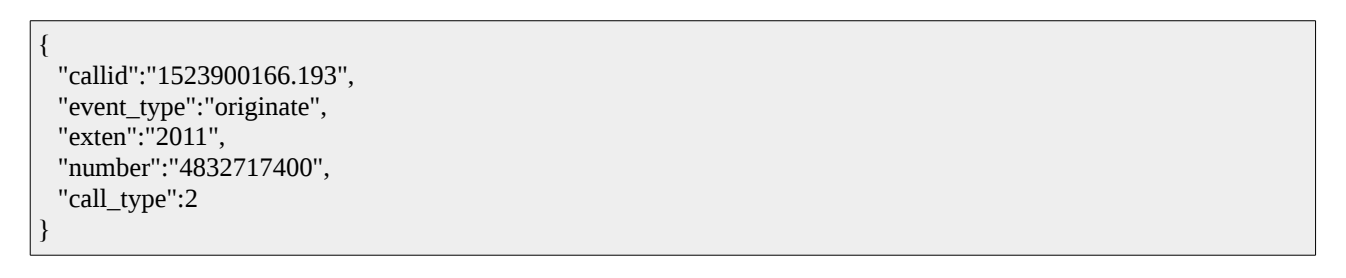

Final da Chamada:

```
{
    "callid":"1523900166 .193 ",
    "event_type":"finish",
    "exten":"2011",
    "number":"4832717400",
    "call_type":2,
    "url_audio":"\/storage\/16042018\/4832717400_2100_6a00000a_4016_c800000a_22122_143327.wav",
    "proto":"20180416121963"
}
```